## Micro Focus Server for COBOL

# Micro Focus Server for SOA

### ご使用の前に

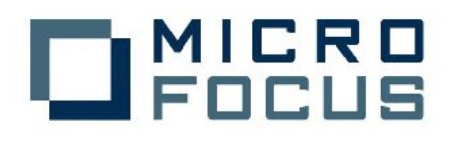

SV5.0J-001

#### Micro Focus Server へようこそ

このブックレットは、Micro Focus Server、および製品ライセンスの管理に使用されるラ イセンス管理機能のインストール方法を説明しています。

#### 重要なライセンス情報

#### Micro Focus 製品の使用

ご購入の Micro Focus 製品をインストールおよび使用する前に必ず、付属の使用権許 諾契約をお読みになり、理解しておいてください。使用権許諾契約が付属していない場 合やよく理解できない場合は、先に進む前に Micro Focus 営業担当者または販売代理 店にご連絡ください。

### 内部使用または再配布用アプリケーションの作成、配布およびライセンス供与

Server Express または Net Express を使用して作成され、UNIX/Linux/Windows 環境で実行される各アプリケーションには、Micro Focus またはその販売代理店からライセンス供与された Micro Focus Server for COBOL または Micro Focus Server for SOA が含まれている必要があります。Micro Focus Server は、そのアプリケーションが実行されるマシン上にインストールされなければなりません。Micro Focus Server ライセンスの購入については、Micro Focus の営業担当者または販売代理店にお問い合わせください。

#### 始める前に

購入された製品に以下のコンポーネントが含まれていることを確認してください。

- Micro Focus Server と記載されたソフトウェア CD-ROM。
- ライセンスカード。これには、シリアル番号およびライセンス番号から成る製品ラ イセンスキーと、ご購入の Micro Focus Server でライセンス供与されているライ センスタイプ、ユーザ数/CPU 数、およびライセンスの対象である環境が記載され ています。

#### Micro Focus ServerのWindowsへのインストール

Micro Focus Server for COBOL または Micro Focus Server for SOA は、Net Express がインストールされている同じコンピュータにインストールすることはできません。

Micro Focus Server を Windows にインストールするには、Micro Focus Server 製品 CD をインストールするコンピュータに装着してください。しばらくするとブラウザ上に Micro Focus Server ホームページが開きます。開かない場合には、Windows スタート メニューの「ファイル名を指定して実行…」で、

R:¥setup.exe (ここで、R: は CD ドライブです)

を実行してください。

ホームページには Readme がありますのでご一読ください。用意ができたらご購入いた だいた製品の種別に合わせて、「Micro Focus Server for COBOL <Windows>をイン ストールする」または「Micro Focus Server for SOA <Windows>をインストールする」 のどちらかをクリックしてください。

セットアッププログラムが開始したら、画面に表示される指示に従ってください。

#### Micro Focus ServerのUNIX/Linuxへのインストール

このブックレットの随所で\$COBDIR が参照されていますが、この\$COBDIR とは、使用 する COBOL 製品のインストール場所です。これは、デフォルトの設定では、 /opt/microfocus/cobol です。

環境変数の設定例ではすべて、製品のデフォルト設定が記載されています。 \$COBDIR が指すパス名の長さは 51 文字以下で無ければなりません。

コマンドラインの例が適用されるのは、sh および ksh のみです。csh を使用している場合は、記載されている例に該当する csh コマンドを使用してください。

以前の Micro Focus COBOL 製品がインストールされている場合は、変更したすべて のCOBOLシステムファイルのバックアップを作成しておくことをお奨めします。たとえば、 cobkeymp、ADISCTRL、cobopt および cobconfig などです。Server Express をインス トールした後に、これらのファイルにその前に適用した変更を再度適用します。

既存の COBOL 実行時システムと同じ環境に Micro Focus Server をインストールする 場合はまず、既存の COBOL 実行時システムを削除する必要があります。または、イン ストールが完了するまで、既存の COBOL システムを別のディレクトリに移動しておくと よいでしょう。

Server Express と同じマシンで、別途購入した Micro Focus Server ライセンスを使用 したい場合には、Micro Focus Server ソフトウェアをインストールする必要はありませ ん。ソフトウェアとしては Server Express のみをインストールし、AppTrack ユーティリテ ィを使用して Micro Focus Server のライセンスを追加インストールすれば結構です。

Server Express を使用して開発されたアプリケーションを実行するには、ライセンスが 必要です。このライセンスは、Micro Focus Server ライセンスと呼ばれます。Server Express または Micro Focus Server 製品を入手したときに、CDケースの中にライセ ンスカードが入っています。このカードには、ライセンスを使用可能なユーザ数/CPU 数、 製品名 (Micro Focus Sevrer)およびバージョンが記載されています。追加のライセン スが必要な場合は、Micro Focus の営業担当者または販売代理店に連絡して、購入方 法をお問い合わせください。

Micro Focus Server ライセンスの管理には、AppTrack を使用します。AppTrack を実行するには、ご使用のオペレーティングシステムが共有メモリをサポートしている必要があります。

#### 動作保証環境

このソフトウェア製品は、「動作保証環境」と呼ばれる、一群のオペレーティングシステムコンポーネントの組み合わせ上でビルドされています。動作保証環境は、オペレーティングシステム自体と、C/C++開発システム、システムリンカー、アセンブラ、並びに必要なオペレーティングシステムのパッチで構成されます。動作保証環境のバージョンレベルは、インストール中に表示されます。

このソフトウェア製品を、動作保証環境と異なる環境で使用することはできますが、製品の動作は動作保証環境上でのみ完全に保証されています。ユーザ環境と動作保証 環境との間の差異が大きくなればなくほど、非互換に起因する問題の発生頻度も大きく なります。Micro Focus SupportLine は動作保証環境のみを使用して、技術サポート を提供します。

動作保証環境の詳細は \$COBDIR/docs/env.txt で読むことができます。

#### インストール手順

このセクションでは、CD-ROMからインストール先の環境へのソフトウェアの抽出とイン ストールについて説明します。インストール先の環境にCD-ROMドライブがない場合は、 『CDを使用しないインストール』を参照してください。CD-ROMは、ISO 9660フォーマッ トでシステム固有のマウントオプションを使用して、マウントされなければなりません。

- 1. root としてログインします。
- Micro Focus Server と記載された CD-ROMを CD-ROM ドライブにセットします。 CD-ROM が自動的にマウントされない場合は、適切なシステムコマンドを使用し てマウントしてください。
- 3. ファイル、prodlist.txt を開きます。このファイルには、ディレクトリ名とそこに含ま れる製品の一覧が記載されています。
- インストールする製品を含むディレクトリに移動します。
  Micro Focus Server 製品は、v5000ep.trz というファイル名の圧縮ファイルとして収納されています。
- 5. 作業用ディレクトリ (以下、例として /tmpdir とします) を作成し、v5000es.trz と gzip を CD の該当ディレクトリからコピーします。

gzip は圧縮ファイルを解凍するユーティリティプログラムです。必要であれば chmod コマンドで実行権を与えておきます。

以下の例のようなコマンドで、製品をインストールするディレクトリを作成します。
 このディレクトリは、\$COBDIR と呼ばれます。

mkdir /opt/microfocus/cobol

7. 作成したディレクトリに、以下のように tar ファイルを解凍・展開します:

cd /opt/microfocus/cobol cat /tmpdir/v5000es.trz | /tmpdir/gzip -d - | tar xf -

8. 以下のコマンドを入力して、ソフトウェアをインストールします:

sh ./install

 スクリプトにより、以下の使用権許諾契約が表示されます。承諾して、次の手順 に進みます。

このソフトウェア製品をインストールしてご使用になる前にこの製品に同封のエン ドユーザ使用許諾契約(以下「使用許諾契約」という)の条項に拘束されること に同意する必要があります。使用許諾契約は必ずお読みください。使用許諾契 約にご同意いただけない場合は、未使用の製品をお買い求めの担当営業へご 返品ください。お支払いいただいた代金はご返金いたします。最新の使用許諾契 約が必要な場合はインストール処理を実行する前に担当営業までご連絡くださ い。

同意する場合は Y キーを、同意しない場合は N キーを押します。N キーを押すと、 インストールは中止されます。

- お使いのオペレーティングシステムが、製品をビルドした環境と異なる場合には、 インストールを続行してよいかどうかを尋ねられます
- 選択されたプラットフォームの動作保証環境が表示されます。(「動作保証環境」 についての詳細はこの文書の前の方に記載されています)インストールを続け るためには Y(es)を入力します。インストールを終了したい場合には N(o)を入

カします。

- 複数の Javaシステムが利用可能なプラットフォームでは、COBOL/Java 相互運 用性サポートを使用するかどうかを尋ねられます。Y(es) を入力すると、デフォ ルトで使用する Java のバージョンを尋ねられますので、使用するものを選択し てください。
- ライセンスをインストールするかどうかを尋ねられます。ここでインストールせず に後でインストールすることもできます。
- 14. Micro Focus Server をインストールする環境が 64 ビットをサポートしている場合は、使用可能な作業モードが表示されるか、またはデフォルトの作業モード(32 ビットまたは 64 ビット)を指定するよう求められます。デフォルト作業モードを指定する場合は、32 または 64 と入力します。
- Enterprise Server を含むプラットフォームの場合、Enterprise Server の構成を ここで行うか、後で行うかを尋ねられます。ここで行うことを選択した場合には、 Enterprise Serverシステム管理者のユーザIDを尋ねられます。この作業を後で 行うには以下のようにコマンドを起動します:

cd \$COBDIR sh ./bin/casperm

 適切なシステムコマンドを使用して、CD-ROMをアンマウントし、ドライブから取り 出します。コマンドの例は『CD-ROM のマウントとアンマウント』に記載されていま す。

#### CD を使用しないインストール

ご使用の UNIX システムに CD-ROM ドライブがない場合は、別のマシンの CD-ROM ドライブにマウントし、インストール先のマシンに必要なファイルをコピーして、インストー ルプログラムを実行できます。操作を開始する前に、インストール先のマシンに十分な 空きスペースがあることを確認してください。必要なスペースは、使用する圧縮ファイル の解凍サイズと同じです。

さらに、この tar ファイルを保管するために、同じサイズの一時スペースが必要です。

- 選択したマシンで Micro Focus Server と記載された CD-ROM を CD-ROM ド ライブにセットします。 CD-ROM が自動的にマウントされない場合は、適切なシ ステムコマンドを使用してマウントしてください。
- ファイル、prodlist.txt を開きます。このファイルには、ディレクトリ名とそこに含ま れる製品の一覧が記載されています。
- インストールする製品を含むディレクトリに移動します。
  Micro Focus Server 製品は、v5000es.trz というファイル名の圧縮ファイルとして収納されています。
- インストール先のマシン上に作業用ディレクトリ (以下、例として /tmpdir としま す)を作成し、CD をマウントしているマシンから、v5000es.trz と gzip をファイ ル転送でコピーします。
- 5. インストール先のマシン上で、以下の例のようなコマンドで、製品をインストール するディレクトリを作成します。このディレクトリは、\$COBDIR と呼ばれます。

mkdir /opt/microfocus/cobol

6. 作成したディレクトリに、以下のように tar ファイルを解凍・展開します:

cd /opt/microfocus/cobol cat /tmpdir/v5000es.trz | /tmpdir/gzip -d - | tar xf -

7. 以下のコマンドを入力して、ソフトウェアをインストールします:

sh ./install

8. CD-ROM からのインストール手順の、手順 9 以降を実行します。

#### インストール後の操作

製品をインストールしたら、以下を実行します。

1. 以下の環境変数を正しく設定します。

(以下の例の中で /opt/microfocus/cobol と書かれているのは、Micro Focus Server のインストール先ディレクトリパスです。必ずしもこれであるとは限りません。)

AIX を実行している IBM RS/6000 および Power PC systems の場合:

COBDIR=/opt/microfocus/cobol export COBDIR PATH=\$COBDIR/bin:\$PATH export PATH LIBPATH=/usr/lib:\$COBDIR/lib:\$LIBPATH export LIBPATHHP-UX を実行しているシステムの場合:

COBDIR=/opt/microfocus/cobol export COBDIR PATH=\$COBDIR/bin:\$PATH export PATH SHLIB\_PATH=\$COBDIR/lib:\$SHLIB\_PATH export SHLIB\_PATH LD\_LIBRARY\_PATH=\$COBDIR/lib:\$LD\_LIBRARY\_PATH export LD\_LIBRARY\_PATH その他のシステムの場合:

COBDIR=/opt/microfocus/cobol export COBDIR PATH=\$COBDIR/bin:\$PATH export PATH LD\_LIBRARY\_PATH=\$COBDIR/lib:\$LD\_LIBRARY\_PATH export LD\_LIBRARY\_PATH

Micro Focus Server を使用する前に、AppTrack ユーティリティを使用してライセンスを追加してください。ユーティリティの使用方法の詳細は、オンラインドキュメントの「ディプロイライセンスガイド」を参照してください。

#### 詳細情報

Micro Focus Server について詳しくは、以下を参照してください:

Readme - システムに特有の情報および、他のドキュメントに含まれていない製品に関する最新情報が記載されています。このファイルは、ソフトウェアと同時に、 \$COBDIR/docs/readme.txt としてインストールされます。製品の使用を開始する前に、 このファイルをお読みください。

Server Express ヘルプ - 開発環境製品である Server Express 製品のヘルプには、 Micro Focus Server の運用に関する多くの情報が記載されています。

Micro Focus および製品については、Web サイトにも詳しい情報があります。ブラウザ で http://www.microfocus.co.jp/ をご覧ください。